## Смена пароля в ЭОС

Для того, чтобы сменить пароль на портале ЭОС, необходимо при первом входе на сайт в настройках изменить адрес электронной почты с системного на Ваш личный. Письмо с запросом на смену пароля будет направлено на указанную электронную почту.

1. В блоке «Личная информация» нажмите кнопку «Настройки» (Рисунок 1).

| ческой поддержки: понедельник-четверг 09:00-18    | :0 <b>%</b> , I |
|---------------------------------------------------|-----------------|
|                                                   | ия ~            |
| Вы зашли под именем Студент                       |                 |
| (\$00000)                                         |                 |
| О пользователе Выход                              | _               |
| О пользователе                                    |                 |
| Оценки Календарь Сообщения Личные файлы<br>Отчеты |                 |
| Настройки                                         |                 |
| Выход                                             |                 |
| opado                                             |                 |

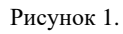

2. В категории «Учетная запись пользователя» выберите поле «Изменить пароль» (Рисунок 2).

| ×                       |    |
|-------------------------|----|
| УЧЕТНАЯ ЗАПИСЬ          |    |
| nonboobarchin           |    |
| едактировать информаці  | ию |
| 1зменить пароль         |    |
| Іредпочитаемый язык     |    |
| Іастройки форума        |    |
| Іастройки редактора     |    |
| астройки календаря      |    |
| астройки банка контента | a  |
| астройки сообщений      |    |
| астройка уведомлений    |    |

Рисунок 2.

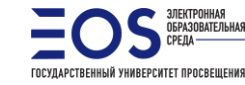

В данном разделе необходимо ввести в соответствующие поля текущий пароль и новый пароль.

**Обращаем ваше внимание**: пароль должен содержать символов – не менее 6, цифр – не менее 1, прописных букв – не менее 1, не менее 1 символов, не являющихся буквами и цифрами, например, таких как \*, - или #. (Рисунок 3).

| Изменить пароль                 |                                                                                                    |
|---------------------------------|----------------------------------------------------------------------------------------------------|
| Логин                           | s00000                                                                                                    |
|                                 | Пароль должен содержать символов - не менее 5, цифр - не менее 1, строчных букв - не<br>менее 1, прописных букв - не менее 1 |
| Текущий пароль                  |                                                                                                    |
| Новый пароль                    |                                                                                                    |
| Новый пароль (еще раз) 🏼 🏮      |                                                                                                    |
|                                 | Сохранить Отмена                                                                                                    |
| Обязательные для заполнения пол | ия в этой форме помечены 🤑.                                                                                                  |

Рисунок 3.

3. Изменение пароля необходимо подтвердить, нажав кнопку «*Сохранить*» (Рисунок 3).

## Ваш пароль успешно изменен!

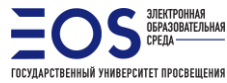